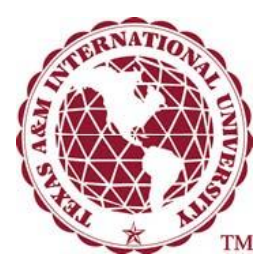

## Why wait in line? When you can pay ONLINE!

## Steps for Online Credit Card Payment

- Step 1: Visit <u>www.tamiu.edu/ebills</u>
- Step 2: Login to the TAMIU Student Account Suite using your Student ID and PIN (default DOB, Example: June 15, 1980 is 061580)
- Step 3: Click on "Payments"
- **Step 4:** Click "Pay"
- Step 5: Select "Credit Card" payment and Click on "Go"
- Step 6: Enter credit card information and Click "Continue"
- Step 7: Enter payment amount and Click "Continue"

**Step 8: SUBMIT PAYMENT** 

## Steps for Installment Payment Plan/Emergency Tuition Loan

- Step 1: Visit <u>www.tamiu.edu/ebills</u>
- Step 2: Login to the TAMIU Student Account Suite using your Student ID and PIN (default DOB, Example: June 15, 1980 is 061580)
- Step 3: Click on "Payment Plans"
- Step 4: Click on "Enroll Now"
- **Step 5:** Select appropriate term
- Step 6: Select appropriate payment plan
- Step 7: Review payment plan terms
- Step 8: Click on "Continue" to view eligible Tuition and Fees on the Budget Worksheet
- Step 9: Click on "Display Payment Schedule" to view fees and due dates
- Step 10: Click on "Continue" to enter payment method for down payment and \$30.00 processing fee (New Credit Card)
- Step 11: Click on "Continue" to enter credit card information
- Step 12: Click on "Continue" to Review Plan Agreement
- Step 13: Check "I Agree" to confirm acceptance of Installment Plan terms.
- Step 14: Click on "Continue" to receive payment confirmation.

\*\*If your PIN does not work, please email <u>businessoffice@tamiu.edu</u> from your Student email address (@dusty.tamiu.edu) and request that your PIN be reset\*\*